# 8th lesson - Photoshop

# 15<sup>th</sup> November, 2022

First half of the lesson - theory

- Always do our work smartly 3 rooms are enough for this exercise, go an extra mile for happiness, not to fulfill the exercise
- Do a section at day and at night, can be in 1 file/separate files
- Think about strategy what fits the size of the drawing, make check lists, see what time have
- Work with photoshop in the morning, because it's very tiring for the eyes, we need light for the work

Starting with Photoshop:

- Defining the canvas name + presets (viz. Picture 1)
  - Units centimeters A4 (42x29,7 cm)
  - Resolution don't want screen resolution
  - In pixels/inch start with the main 300 pixels/inch than we can make it smaller later if we need (150p/inch)
  - Work with RGB, even though printers work with CMYK (RGB is what images use normally)
  - o 16 bits
- Save as SRDA section
- File open the image
- The layers are different than in autocad, here the layers influence everything behind it (below it)
- Click twice to lose the lock
- MOVING TOOL draw the image to the drawing
- To scale it CTRL T = transformation stretch it from the corner (non proportionally with SHIFT)
- Name the layer BASE SECTION and lock it
- Do a copy of the image unchanged, so we always have the image we started with (viz. Picture 2)
- Put it in a group click on the icon with a folder rename it section and add the layers
- Create new layer for the technical drawing and put in in architectural folder
- With the use of LASO TOOL draw the border of the section
  - CTRL D get rid of the tool/line
  - During selecting CTRL + to zoom in, CTRL to zoom out, SPACE BAR to pan
  - After finishing go to select tab save as save the selection
  - $\circ$  To get the selection back CTRL Z
  - BACKSPACE we go to the previous click/point
- Then draw a rectangle with pressing ALT to take from the selection
- SELECTION tab load a selection add to selection choose the channel we want to add (viz. Picture 3)
- Fill it in with black using PAINT BUCKET tool or ALT+BACKSPACE
- VIEW tab rulers, snap good to use with rulers as the selection will snap to them then

- EDIT tab preferences general performance
  - Here we can preset the rulers units: centimeters, text: mm (viz. Picture 4)
- Defining the canvas name + presets
- Select everything that is black with MAGIC WAND it has a tolerance, but this doesn't have to be precise as it's more about sensations

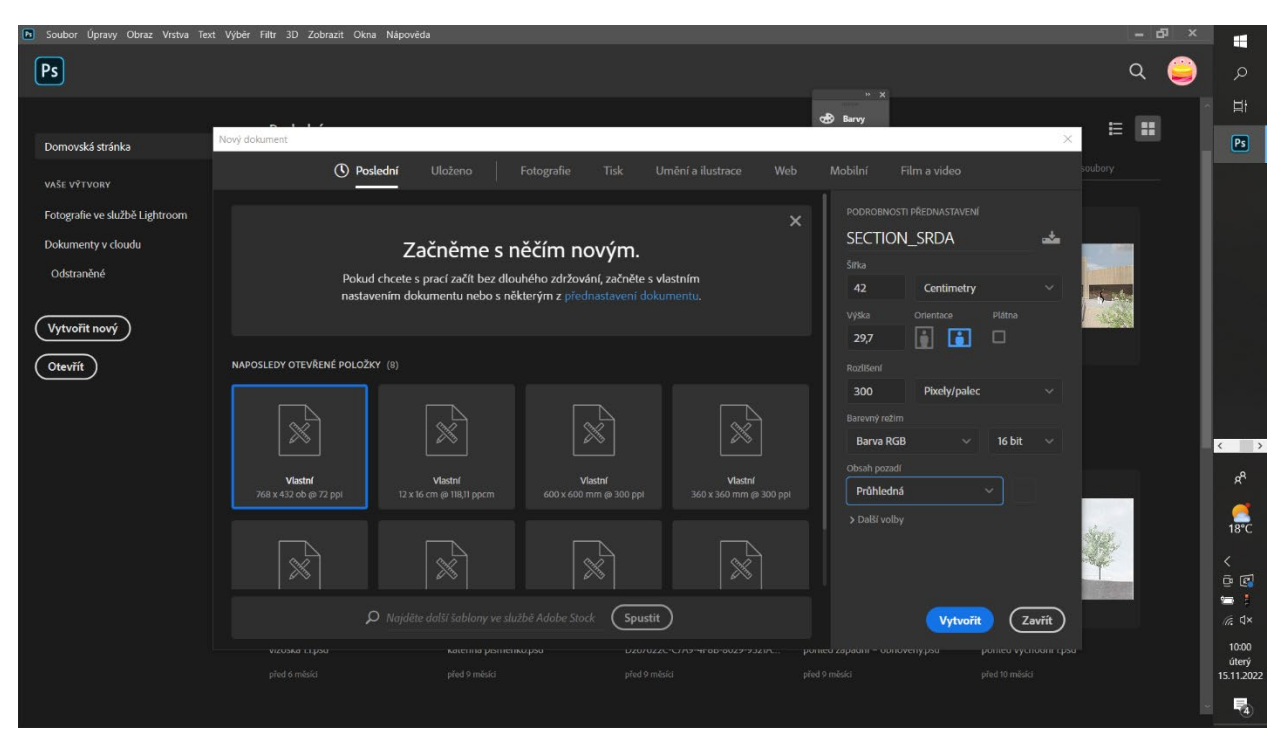

## Picture 1:

# Picture 2:

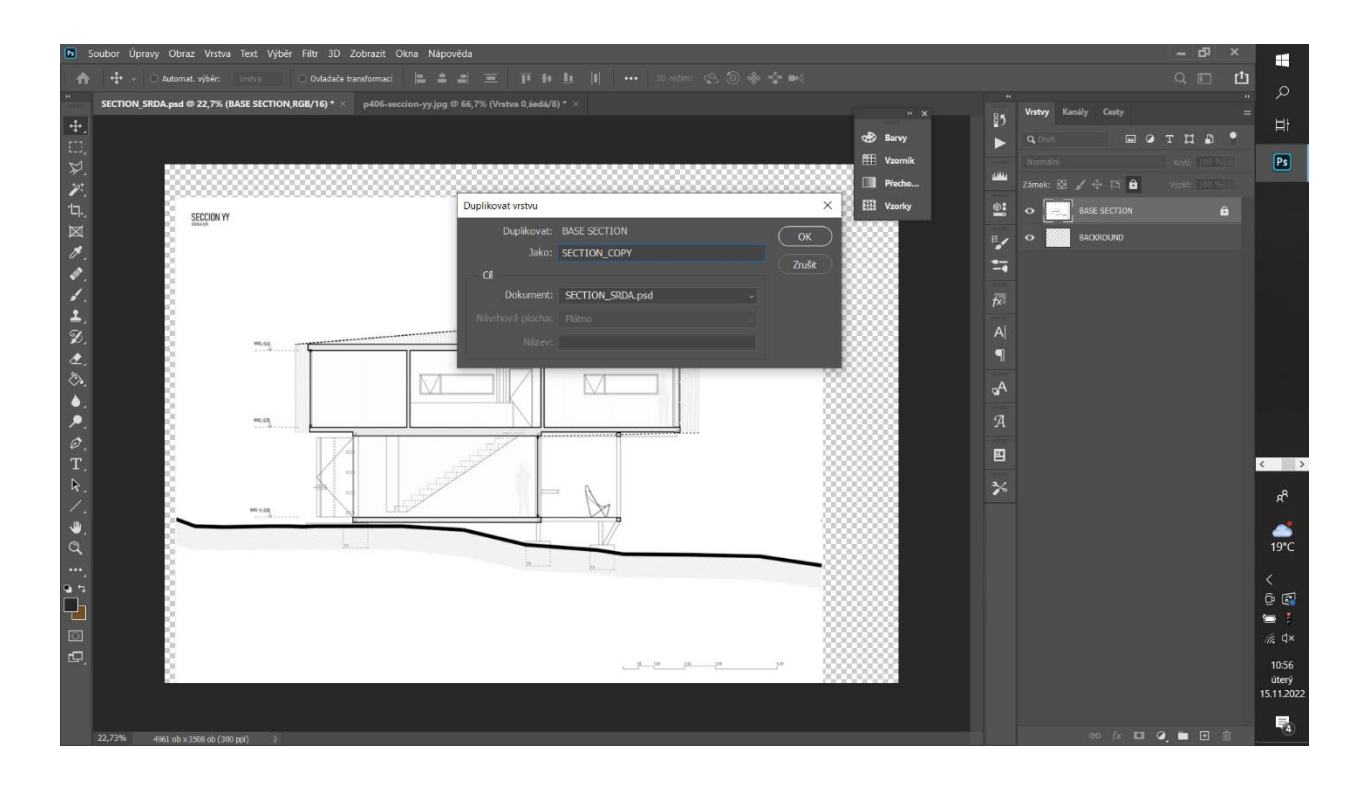

#### **Picture 3:**

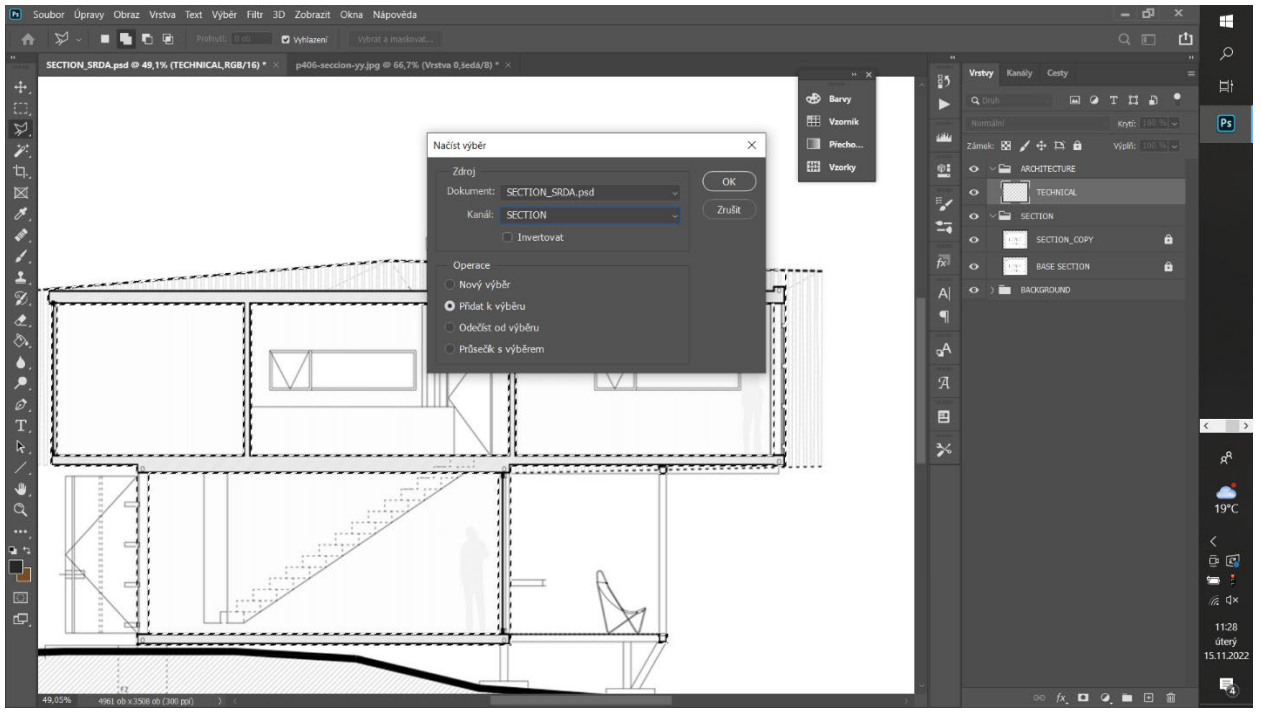

### Picture 4:

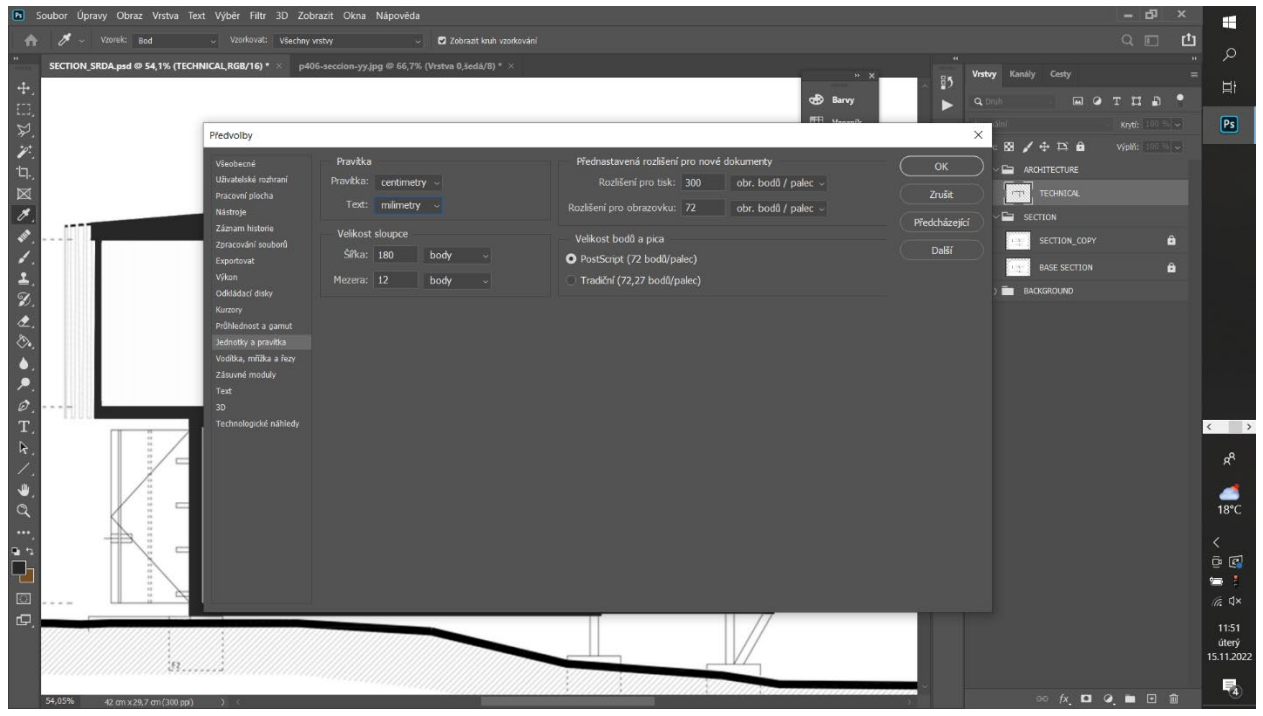